# Eltek TU1114 – User Instructions for RC250 receiver

### Packed Items

RC250 receiver with serial and Modbus output Antenna (basic whip) – Eltek type UHFFlexi/SMA MP12U power supply with regional adaptor LC68 – RC250 to PC serial lead LCTX3 – Transmitter to PC serial lead USB to serial converter lead

### **RxConfiguration software**

RxConfig can also be downloaded from www.eltekdataloggers.co.uk. When installed, RxConfiguration creates a folder "Eltek". In this folder are the RC250 documents for details of Modbus over serial, etc. for Modbus limitations.

The program allows the user to:

Read transmitter settings Set the transmitter interval Associate an RC250 Channel with a specific transmitter channel Meter configured RC250 channels.

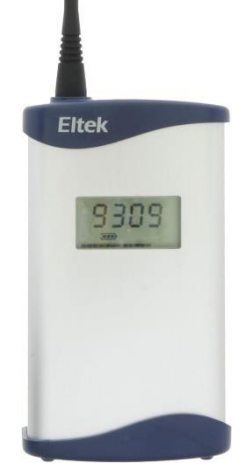

### Operation

The RC250 works by first receiving a data packet from a transmitter, verifying then storing the data to be read by the external device or PC. Data is verified by means of a checksum contained in the message and the associated transmitter number. If the RC250 does not receive a message from a transmitter within a configured time, the stored value will be set to "no data". For more detail see page 5 "No Data interval". Example application: Typically, data from the RC250 to the PC is updated every 30 minutes, so the transmitter interval is set to 5 minutes (that is PC update period  $\div$  6) and the "No Data" interval to 2 hours. (i.e. PC update period x 4). If the transmitter stops transmitting for any reason the PC should register this fact after 2 hours.

### **Power Requirements**

The RC250 requires permanent AC mains connection. Use only the AC power supply type MP12U. Built-in Ni-Mh batteries provide up to 3 days standby in the event of power failure. A fully discharged battery is charged in 72 hours. Once the batteries become low the RC250 will switch itself into a low power mode and turn off the receiver. OFF will appear in the display.

Note: the RC250 is despatched in the OFF mode. The RC250 will power up (turn on) next time external power is applied. The display will then switch to working mode. The RC250 can be turned off by removing the external power and then from the RxConfiguration menu select **Tools >Turn Receiver Off**. Alternatively, briefly press the concealed switch accessed through the rear of the case.

### Application

For users who wish to use the Eltek GenII series of transmitters with third party or proprietary software. The RC250 can also be used to interface GenII transmitters to a BMS or existing data acquisition systems using Modbus.

### Locating the RC250

The RC250 and antenna should be located in a position clear of interference, in particular that generated by computers and monitors, and away from surfaces that can compromise RF performance e.g. steel or damp or reinforced walls. Use of the optional dipole antenna will maximise coverage.

### **LED** Indicator

A red LED on the top of the RC250 Indicates the receiver has successfully received a valid data packet.

### **RC250 programming leads**

- LC68 used to program the RC250 from the PC serial port or via the USB adaptor if no serial port is available.
- LCTX3 used to program the Transmitter from the PC serial port or via the USB adaptor if no serial port is available.

A single serial port on the PC can be used but this will mean having to change over the LCTX3 lead and LC68 as required. Note, in **File > Properties** the PC COM port can be nominated. Use Windows Device Manager to list the COM ports available on your computer. Type Device Manager in the Windows search box to open this and look for the section "Ports (COM & LPT)". USB to serial converters supplied by Eltek are listed as **Prolific USB-to-Serial Comm Port**.

### Using RxConfiguration Software

Load the program on your PC – it will try to find an existing "Eltek" program folder. To configure the RC250 use the LC68 lead. Connect one end to the serial port of the PC and the other to the mini DIN socket situated on the top panel of the RC250. Set the COM port using the menu option **File > Properties**. The full menu options are described below;

#### Menu:

| File                                   | Load Receiver      | Upload an existing RC250 configuration      |  |
|----------------------------------------|--------------------|---------------------------------------------|--|
| File                                   | Save               | Receiver Save the current RC250             |  |
|                                        |                    | configuration                               |  |
| File                                   | Properties         | Select PC serial port for communications    |  |
|                                        |                    | with RC250 and Transmitter                  |  |
| Tools                                  | Turn Receiver off  | Turns receiver off (display indicated OFF)  |  |
| Tools                                  | ModBus Setup       | Sets device (node) address and register     |  |
|                                        |                    | addresses for ModBus communications. See    |  |
|                                        |                    | ModBus Configuration section.               |  |
| Buttons: in the                        | e TX configuratior | n table                                     |  |
| Get TX                                 |                    | Get the current configuration from the      |  |
|                                        |                    | Transmitter                                 |  |
| Set Interval                           |                    | Set TX Interval (use the drop down menu)    |  |
|                                        |                    |                                             |  |
| Set Sensor On T                        | ïme                | Applicable only to transmitter where the    |  |
|                                        |                    | external sensor needs power before a        |  |
|                                        |                    | reading can be taken. E.g. GS42/GS44 and    |  |
|                                        |                    | GD43                                        |  |
| Buttons: in the RX configuration table |                    |                                             |  |
| Get RX                                 |                    | Get the current configuration from the      |  |
|                                        |                    | RC250                                       |  |
| Set RX                                 |                    | Set the configuration in the RC250          |  |
| Start Meter / Stop Meter               |                    | Load table with received data               |  |
| Edit Chan                              |                    | Click over a channel, click Edit Channel to |  |
|                                        |                    | edit. (Use to accept a transmitter not      |  |
|                                        |                    | available for direct connection.)           |  |
| Clear Chan data                        |                    | Click over a channel, click Clear Channel   |  |
|                                        |                    | data                                        |  |
| Set Nbr Chans                          |                    | Enter Number of channels to display (160    |  |
|                                        |                    | maximum) and click Set Nbr Chans to         |  |
|                                        |                    | confirm (this reduces unnecessary on screen |  |
|                                        |                    | information and speeds up the interface).   |  |

### **Channel Set-up Procedure**

#### Transmitter present:

- 1. Start up the RxConfiguration program. (If this is the first time it has run you will need to configure the serial port(s) using **File > Properties**.)
- 2. Connect the PC to the RC250 using the LC68 programming lead (and USB converter if required)
- 3. Get the current or start a new RC250 configuration using the **Get RX** button (you should see the details appear in the right hand list box).
- 4. Now connect each transmitter to the PC using an LC-TX3\* programming lead.
- 5. Use **File > Properties** to set the TX serial port.
- 6. Get the transmitter details using the **Get TX** button (the TX serial number will appear)
- 7. Set the transmitter interval. This should be about one sixth of the update interval required in the PC (or connected monitoring device)
- 8. Click on a channel, click **Select Range**, and choose input type from drop down. Click **OK** to confirm.
- 9. Repeat for channels applicable to connected TX
- 10. Return to step 4 to add additional transmitters
- 11. Connect the PC to the RC250 using the LC68 programming lead
- 12. Select the destination RC250 channel (by single clicking and highlighting it)
- 13. Select the required transmitter channel (by single clicking and highlighting it).
- 14. Copy the channel details to the RC250 configuration using the >> button. Note RxConfig will assume the next TX channel and next RX channel are to be linked. Click the >> button to confirm or set up as required.
- 15. Copy the configuration to the RC250 using the **Set RX** button.

\* To gain access to the transmitter programming socket the bottom cover must be removed (2 x pozi-drive screws). Carefully remove the battery pack but do not disconnect it. The programming socket is a 3.5mm stereo jack socket that will now be accessible.

### Using pulse count transmitters

Pulse count transmitters use an internal counter which counts from 0 to 65535 and is incremented each time a pulse is measured. The counter rolls over when it reaches 65535. Transmitters will send the current value of their internal counter each time they transmit. It is therefore necessary to perform a calculation in the receiving software / device which subtracts the previously received pulse counter value from the current one, giving the number of pulses counted.

### Columns in the RX Configuration panel table:

| Chan      | RC250 channel (maximum 160 channels)                                                                                                    |
|-----------|----------------------------------------------------------------------------------------------------|
| Tx Serial | Tx serial number                                                                                                    |
| Tx Chan   | TX channel (alpha character A to H)                                                                                                    |
| Tx Range  | TX channel range e.g. Humidity SHT if the B channel of a GD10 (see Page 9 for an example of the Edit Rx Channel pane)                                                                                                    |
| Value     | Tx value of the last valid data received expressed in units allocated to the range. These can be default or configured as engineering units.                                                                                                |
| Batt      | Tx battery condition expressed in %                                                                                                    |
| Age       | Time, in seconds, since the last valid reading received. Age will not be<br>normally greater than 2 times the transmission interval. If it is, there<br>may be permanent or temporary loss of communications and should<br>be investigated. |
| Nbr TX    | Number of successful transmissions received, indicates the reliability of performance and is for comparison purposes only.                                                                                                    |

### No Data Interval

Within the **Edit RX Channel** window is the feature **No data Interval**. The RC250 expects new channel information from the transmitter on a frequent basis to refresh the last valid value held in a buffer. If data is not received within a configurable period, e.g., due to transmitter failure, the value is reported as **No Data**. This in turn can be processed as appropriate to the application by the connected software. The No data Interval will default to the TX interval x 6 and can be set (as hh:mm:ss) for special applications on a per channel basis.

### Modbus configuration

The ModBus Setup menu (**Tools > Modbus setup**) allows the user to configure the ModBus device address and the holding register addresses for the various parameters. **Node Address** should be set to the required device identifier. The following ten boxes are for specifying the device identifier and start address of holding registers for reporting the transmitter information. The value in each of these boxes must be greater than that in the previous box. The difference must be greater than the number of channels configured in the RC250.

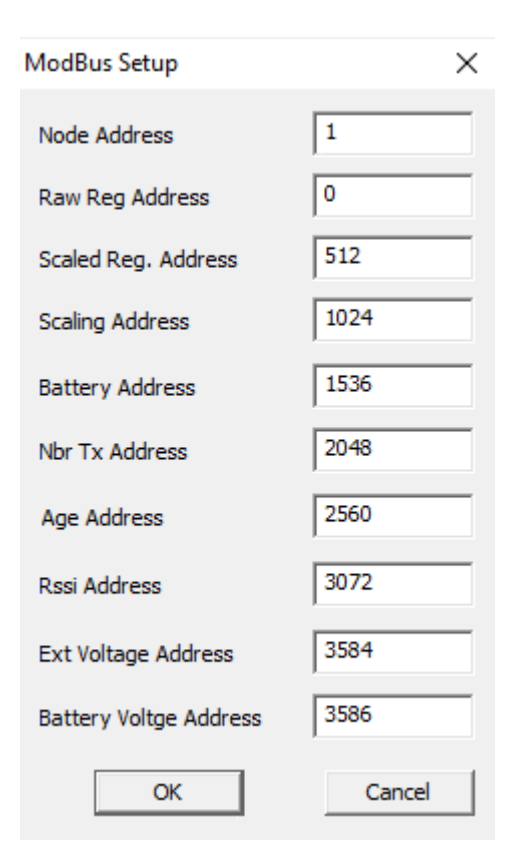

**N.B.** serial numbers below 43282 (showing in RxConfig as Version 2.7 or below) will not display or contain valid data for the last 3 registers: RSSI Address, Ext Voltage Address or Battery Voltage Address. These values are only available in RC250 firmware version 2.8 and greater.

When reading the values from the RC250, the only Function Code that can be used is 'Read Holding Registers' (0x03). It is possible to read several registers at a time using the Quantity of Registers field, but note that RC250 is limited to 50 registers at a time.

The address values used in the RC250 protocol are the actual addresses encoded in the Modbus message. Some host communication software requires ModBus Holding Registers in the form 4xxxx or 3xxxx. With this scheme, what is referred to as 'Holding Register 40001' is addressed within the message protocol as register address 0000 (not 0001 or 40001). It is very important to ascertain exactly what convention the host software uses.

Example request to retrieve holding register 100 (set up to contain the raw value from channel 1) from node address 6:

| Node Address        | 06 |
|---------------------|----|
| Function            | 03 |
| Starting Address Hi | 00 |
| Starting Address Lo | 64 |
| No. of Registers Hi | 00 |
| No. of Registers Lo | 01 |
| CRC Hi              | с4 |
| CRC LO              | 62 |

Response from RC250:

| Node Address | 06                    |
|--------------|-----------------------|
| Function     | 03                    |
| Byte count   | 02                    |
| Raw Value Hi | 06                    |
| Raw Value Lo | 2b (in decimal, 1579) |
| CRC Hi       | 4e                    |
| CRC LO       | 3b                    |

Example request to retrieve holding register 200-201 (set up to contain the scaled values from channels 1 and 2) from node address 6:

| Node Address        | 06 |
|---------------------|----|
| Function            | 03 |
| Starting Address Hi | 00 |
| Starting Address Lo | с8 |
| No. of Registers Hi | 00 |
| No. of Registers Lo | 02 |
|                     |    |

Response from RC250:

| Node Address | 06                                          |
|--------------|---------------------------------------------|
| Function     | 03                                          |
| Byte count   | 04 (2 readings, so 4 bytes)                 |
| Raw Value Hi | 00                                          |
| Raw Value Lo | e6 (in decimal, 230 - meaning 23.0 degrees) |
| Raw Value Hi | 01                                          |
| Raw Value Lo | ed (in decimal, 493 - meaning 49.3 %RH)     |
| CRC Hi       | ас                                          |
| CRC LO       | d9                                          |

**Raw Reg** holding registers, other than pulse counts, contain values less than 65000.

Numbers starting from 65441 (0xFFA1) are used to represent out of range or fault conditions. These numbers are:

65441 (0xFFA1) - Raw value is above maximum value of range 65442 (0xFFA2) - Raw value is below minimum value of range 65444 (0xFFA4) - Sensor is open circuit 65531 (0xFFFB) - No Data 65532 (0xFFFC) - Dummy

**Scaling Reg** holding registers use the scaling factor to represent these same conditions. The scaling factor would normally contain a value of 0 to 4. Values from 240 (0xF0) upwards contain the following error conditions:

240 (0xF0) - Scaled value is above the maximum value of range
241 (0xF1) - Scaled value is below the minimum value of range
242 (0xF2) - Sensor is open circuit
243 (0xF3) - No Data
244 (0xF4) - Dummy

### Extra information on RC250 ModBus setup

The following parameters can be read from the RC250 for each channel:

| Raw value      | unsigned integer | data received by the RC250 from the transmitter |
|----------------|------------------|-------------------------------------------------|
| Scaled value   | signed integer   | scaled value from the sensor                    |
| Scaling factor | unsigned integer | number of decimal points in the Scaled value    |
| Battery value  | unsigned integer | percentage transmitter battery level (0-100%)   |
| Nbr Tx         | unsigned integer | Tx count                                        |

Conversion from the Raw value to the scaled value uses the following formula:

Scaled value = (Raw \* Span / Max Val + Min)\*10^-Dp Scaling factor = Dp

The Min, Span, Max Val and Dp can be found by selecting the appropriate channel in the Rx Configuration table and selecting **Edit Channel**.

The Edit RX Channel window is shown below:

| Edit RX Channel ×     |              |     |                     |            |
|-----------------------|--------------|-----|---------------------|------------|
|                       | Serial Numbe | r 0 |                     |            |
| Tx Chan               | В            |     | Units               | % RH       |
| Min Val               | 0            |     | Max Val             | 4000       |
| Span                  | 1000         |     | Nbr. Dp's           | 1          |
|                       |              | %   | No Data<br>Interval | 00:01:00 + |
| Range Type Humidity 💌 |              |     |                     |            |
| OK Cancel             |              |     |                     |            |

#### Serial Data

Both ModBus and RC250 Serial Interface protocols are implemented on an RS232 interface. The interface requires no configuration and will automatically respond appropriately to either protocol. It is preset to these settings:

| Baud Rate: | 19200 |
|------------|-------|
| Data Bits: | 8     |
| Stop Bits: | 1     |
| Parity:    | None  |

## **Product Specification**

| Maximum no. Channels                | 160                                                                                        |
|-------------------------------------|--------------------------------------------------------------------------------------------|
| AC supply                           | 100 to 250V AC (Use only Eltek power supply type)                                          |
| Power supply type                   | MP12U note inner -ve and outer +ve                                                         |
| DC input                            | 12VDC Maximum current <150mA                                                               |
| Battery endurance                   | Up to 72 hours                                                                             |
| Battery charge time                 | Trickle - allow 72 hours to fully charge an exhausted battery pack                         |
| Controls                            | Concealed button (power off)                                                               |
| Freq. UHF (Europe)                  | Default is 434.225Mhz (refer to label on base)                                             |
| Rx sensitivity                      | -117dbm (typical)                                                                          |
| Antenna connection                  | SMA socket                                                                                 |
| Antenna – standard                  | <sup>1</sup> / <sub>4</sub> wave whip (standard) – Eltek type UHFFlexi/SMA                 |
| Antenna – lightweight<br>(optional) | dipole Indoor/outdoor dipole, lead length 5m<br>standard, accessory type LW-ANT/SMA.       |
|                                     | The maximum recommended lead length is 10m.                                                |
| Antenna – compact<br>(optional)     | Yagi Lightweight 3 element Yagi, providing up to 6db gain, supplied with 5m lead and plug. |
| Temperature Range                   | -10 to +55°C                                                                               |
| Humidity                            | 95% non-condensing                                                                         |
| Environment                         | Indoor use only IP40<br>A secondary enclosure must be employed for outdoor<br>use.         |
| Transmitter types                   | Compatible with all transmitters in GenII range from serial number 7000                    |
| Transmitter Interval                | 1 second to 4 hours                                                                        |